# Short Instructions

# PrograScan<sup>®</sup> PS7

Laboratory scanner

۲

PrograScan PS7

۲

۲

ivoclar

Making People Smile

ivoclar

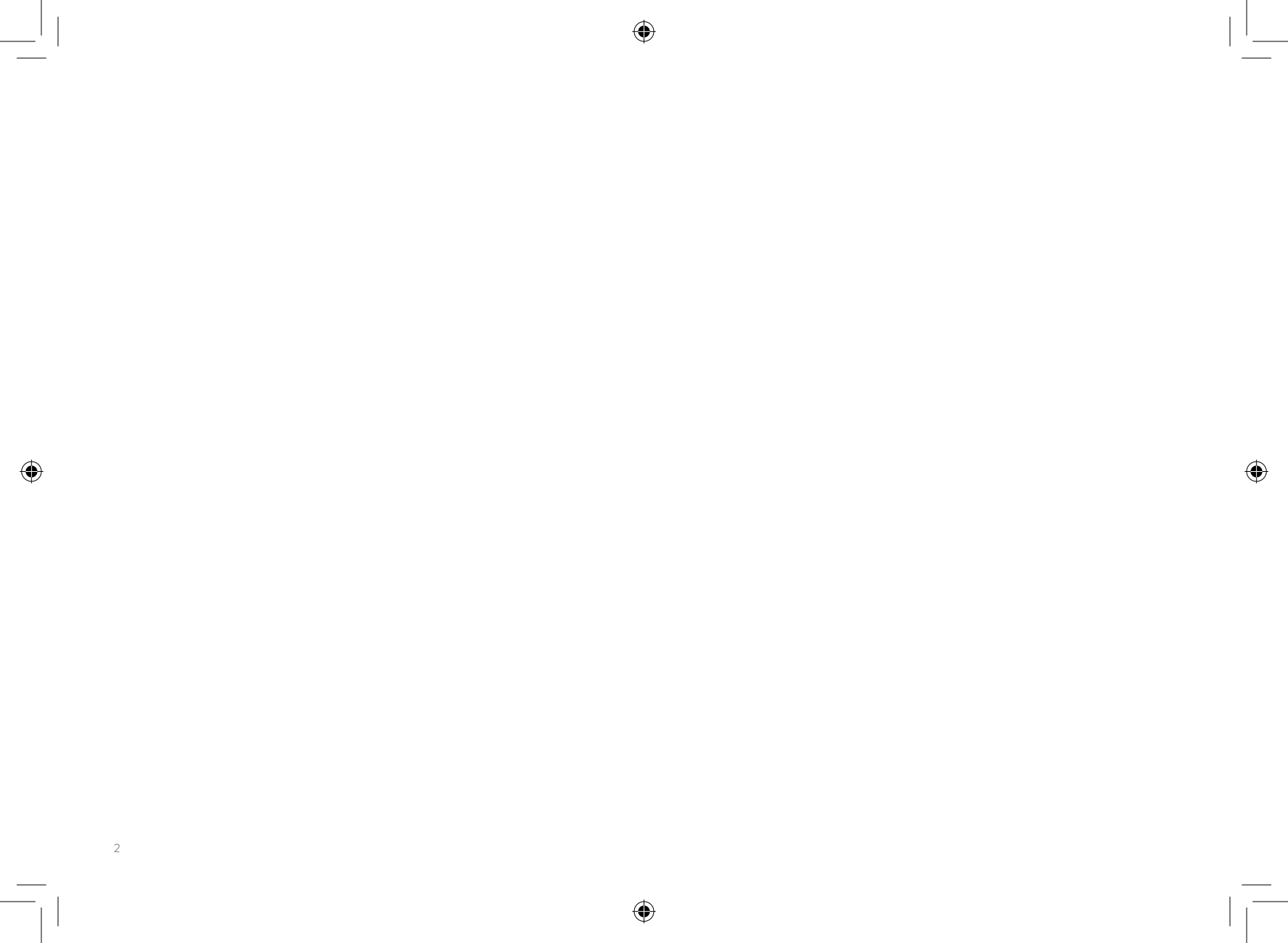

# PrograScan® PS7

| [en] | Short Instructions<br>Laboratory Scanner                         | 4  |
|------|------------------------------------------------------------------|----|
| [de] | Kurzanleitung<br>Laborscanner                                    | 6  |
| [fr] | Mode d'emploi simplifié<br>Scanner de laboratoire                | 8  |
| [it] | Istruzioni d'uso brevi<br>Scanner da laboratorio                 | 10 |
| [es] | Instrucciones resumidas<br>Escáner de laboratorio                | 12 |
| [pt] | Instruções de Uso resumidas<br><sup>Scanner</sup> de Laboratório | 14 |

# Step 1

# Step 2

### Scope of delivery

Carefully unpack the product from the packaging and check the contents to make sure you have received all the parts included in the delivery form.

The scope of delivery includes:

- 1x PrograScan® PS7
- 1x Calibration body autodetection
- 1x Articulator base autodetection
- 1x Multi-die holder autodetection
- 2x Model mounting Blu Tack autodetection
- 1x Impression holder autodetection
- Incl. power cable and power supply unit
- Incl. 2x USB-C cable

4

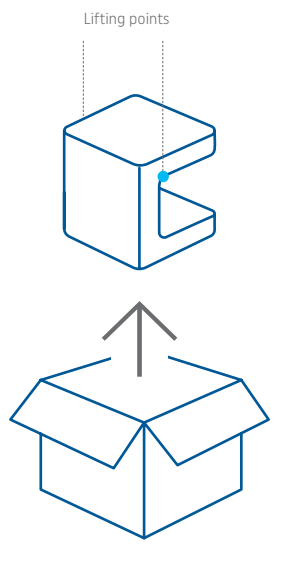

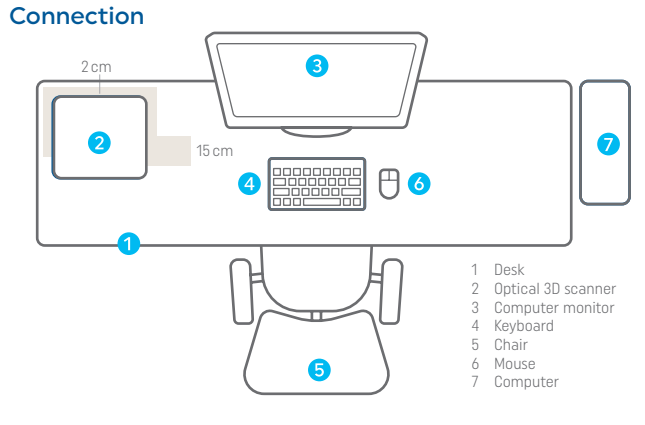

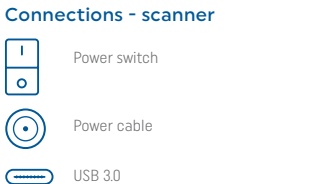

ï

### Connections - PC

USB 3.0 for scanner USB for keyboard/mouse

[.....

Ethernet/LAN for internet

۲

Please keep both the inner and outer packaging of the scanner for possible returns (repairs, trade-in, etc.).

The figure shows a schematic representation of a complete system. Make sure to lay the cables along walls.

# Step 3

# If you get stuck

### Initial operation

After you have set up and connected the scanner correctly, you can start using it.

#### 1. Switch on PC

Wait until the PC has completely booted up before you switch on the scanner.

#### 2. Switch on scanner

Switch on the scanner and open the scan software.

### 3. Calibrate scanner

Calibrate the scanner in the scan software before first use. We recommend you calibrate the scanner on a regular basis (1x per week).

### contact our support

If you have technical questions about the scanner, please contact our technical support. They will assist you with all their expertise. You can also download our detailed Operating Instructions from our website. https://www.ivoclar.com/ go to Instructions for Use.

Thank you for choosing our product. We wish you much joy and success with it.

# $(\mathbf{i})$

Only the systems supplied by us guarantee unrestricted functionality. Third-party systems may cause errors and are not recommended.

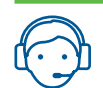

### Customer Care

Phone 00800 7000 7080; e-mail customercare.emea@ivoclar.com

# Schritt 1

# Schritt 2

Anschluss

### Lieferumfang

Packen Sie das Produkt sorgfältig aus der Verpackung aus und kontrollieren Sie, ob alle im Lieferumfang enthaltenen Teile vorhanden sind.

Im Lieferumfang enthalten sind:

- 1x PrograScan® PS7
- 1x Kalibrationskörper automatische Zubehör Erkennung
- 1x Artikulator Base automatische Zubehör Erkennung
- 1x Multi-Die holder automatische Zubehör Erkennung
- 2x Model halter Blu Tack automatische Zubehör Erkennung
- 1x Impression holder automatische Zubehör Erkennung
- Inkl. Netzkabel und Netzteil
- Inkl. 2x USB-C Kabel

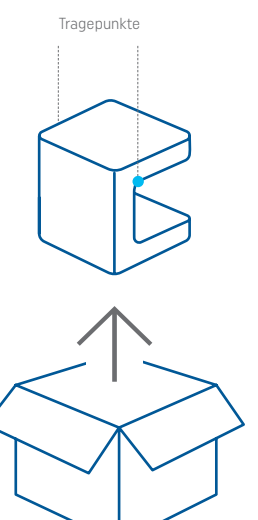

#### Anschlüsse Scanner 2 cm 3 cm 4 cm 4 cm 5 cm 4 cm 5 cm 4 cm 5 cm 6 cm 6 cm 1 Schreibtisch; 2 optischer 3D-Scanner; 3 Computerbildschirm; 4 cm 5 cm 6 cm 6 cm 7 cm 8 cm 9 cm 1 Schreibtisch; 9 cm 9 cm 1 Schreibtisch; 9 cm 1 Schreibtisch; 1 Schreibtisch; 1 Schreibtisch;

Netzschalter

USB 3.0

(------)

í

# USB 3.0 für Scanner

Netzkabel

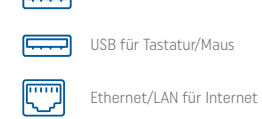

Bitte bewahren Sie sowohl die Innen- als auch die Aussenverpackung des Scanners für etwaige Rücksendungen (Reparaturen, Eintausch, ...) auf. Die Abbildung zeigt eine schematische Darstellung zur Veranschaulichung eines Gesamtsystems. Achten Sie darauf, die Kabel entlang von Wänden zu verlegen. •

# Schritt 3

### Inbetriebnahme

Nachdem Sie das Produkt korrekt aufgestellt und angeschlossen haben, können Sie das Produkt in Betrieb nehmen.

#### 1. PC starten

Schalten Sie den Scanner erst ein, wenn der PC vollständig hochgefahren ist

#### 2. Scanner starten

Schalten Sie den Scanner ein und öffnen Sie die Scan-Software.

#### 3. Scanner kalibrieren

Kalibrieren Sie den Scanner vor dem ersten Gebrauch in der Scan-Software. Wir empfehlen dies regelmässg (1x pro Woche) zu tun.

# Wenn es nicht mehr weiter geht

### unser Support ist für Sie da

Sollten Sir technische Fragen zu unserem Produkt haben, wenden Sie sich bitte an unseren technischen Support. Sie werden Ihnen mit all ihrem Wissen zur Verfügung stehen.

Eine detaillierte Bedienungsanleitung können Sie sich von unserer Website herunterladen.

https://www.ivoclar.com/ unter Gebrauchsinformation.

Vielen Dank, dass Sie sich für unser Produkt entschieden haben. Wir wünschen Ihnen viel Freude und Produktivität damit.

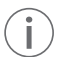

Lediglich von uns ausgelieferte Systeme garantieren eine uneingeschränkte Funktionalität. Fremdsysteme können Fehler verursachen und werden nicht empfohlen.

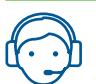

### Customer Care

Telefon 00800 7000 7080; e-mail customercare.emea@ivoclar.com

# Étape 1

# Étape 2

Connexion

### Contenu de la livraison

Déballez soigneusement le produit et vérifiez le contenu pour vous assurer que vous avez reçu toutes les pièces incluses dans le bon de livraison.

La livraison comprend :

- 1x PrograScan® PS7
- 1x Pièce d'étalonnage à détection automatique
- 1x Base d'articulateur à détection automatique
- 1x Support multi-die à détection automatique
- 2 x fixation de modèle Blu Tack à détection automatique
- 1x Porte-empreinte à détection automatique
- Câble d'alimentation et bloc d'alimentation inclus
- 2x câble USB-C inclus

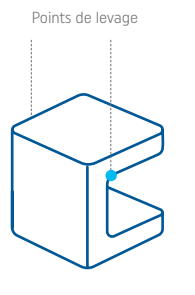

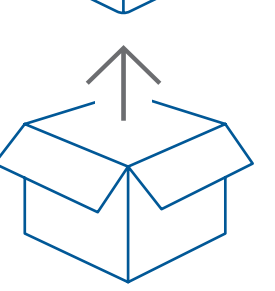

### 2 cm 3 15 cm 4 15 cm 4 1 Bureau 2 Scanner optique 3D 3 Moniteur d'ordinateur 4 Clavier 5 Chaise 6 Souris 7 Ordinateur

#### **Connexions - scanner**

USB 3.0

1

0

(------)

i

In the sum of the sum of the Data set of the sum

#### **Branchements - PC**

۲

Interrupteur d'alimentation

# USB 3.0 pour scanner

Câble d'alimentation

USB pour clavier/souris

j

Veuillez conserver l'emballage intérieur et extérieur du scanner pour d'éventuels retours (réparations, reprise, etc.).

La figure montre une représentation schématique d'un système complet. Veillez à faire passer les câbles le long des murs.

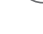

# Étape 3

# Si vous êtes bloqué(e)

### Première mise en route

Après avoir installé et connecté correctement le scanner, vous pouvez commencer à l'utiliser.

#### 1. Allumer le PC

Attendez que le PC ait complètement démarré avant d'allumer le scanner.

#### 2. Allumer le scanner

Allumez le scanner et ouvrez le logiciel de numérisation.

#### 3. Étalonner le scanner

Étalonnez le scanner dans le logiciel de numérisation avant la première utilisation.

Nous vous recommandons d'étalonner le scanner régulièrement (1 fois par semaine).

### contactez notre service d'assistance

Si vous avez des questions techniques concernant le scanner, veuillez contacter notre service d'assistance technique. Ils vous aideront avec toute leur expertise. Vous pouvez également télécharger notre mode d'emploi détaillé sur notre site web.

https://www.ivoclar.com/ allez à la page Mode d'emploi.

Nous vous remercions d'avoir choisi notre produit. Nous vous souhaitons beaucoup de plaisir et de succès dans son utilisation.

i

Seuls les systèmes fournis par nos soins garantissent une fonctionnalité illimitée. Les systèmes tiers peuvent provoquer des erreurs et ne sont pas recommandés.

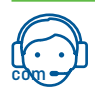

#### Assistance Ivoclar Téléphone 00800 7000 7080 ; e-mail customercare.emea@ivoclar.

## ۲

# Fase 1

# Fase 2

### Confezionamento

Disimballare con cura il prodotto e controllare il contenuto per assicurarsi di aver ricevuto tutte le parti incluse nel confezionamento acquistato.

Il confezionamento comprende:

- 1x PrograScan® PS7
- 1x piastra di calibrazione con autorilevamento
- 1x base per articolatore con autorilevamento
- 1x supporto Multi-die con autorilevamento
- 2x supporti per modelli Blu Tack con autorilevamento
- 1x supporto per impronta con autorilevamento
- Incl. cavo di alimentazione e alimentatore
- Incl. 2x cavi USB-C

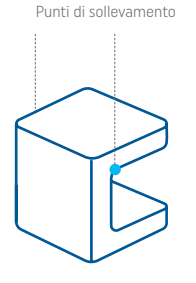

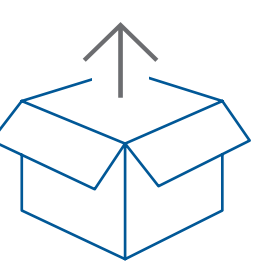

### Collegamenti

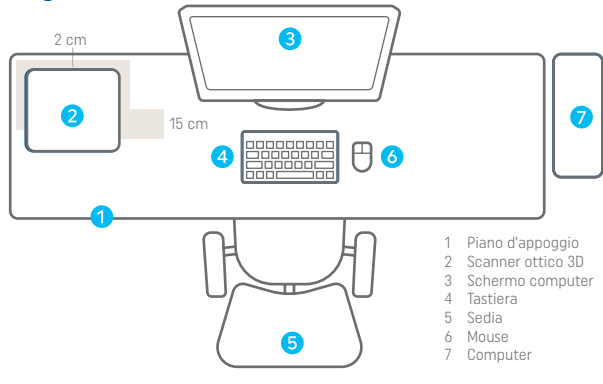

### Collegamenti dello scanner

Interruttore di alimentazione

### Collegamenti - PC

USB 3.0 per scanner

 $\bigcirc$ 

Cavo di rete

0

(------)

i

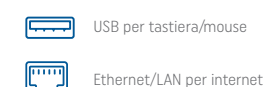

Conservare l'imballaggio interno ed esterno dello scanner per eventuali resi (riparazioni, permute, ecc.).

L'immagine mostra una rappresentazione schematica di un sistema completo. Assicurarsi di posare i cavi lungo le pareti.

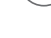

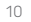

# Fase 3

# In caso di blocco

### Messa in funzione

Dopo aver montato e collegato correttamente lo scanner, è possibile iniziare a utilizzarlo.

#### 1. Accendere il PC

Prima di accendere lo scanner, attendere che il PC si sia completamente avviato.

#### 2. Accendere lo scanner

Accendere lo scanner ed avviare il software di scansione.

#### 3. Calibrare lo scanner

Calibrare lo scanner tramite software di scansione prima del primo utilizzo. Si consiglia di calibrare lo scanner ad intervalli regolari (1x settimana).

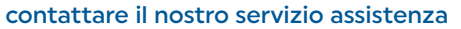

Per domande tecniche riguardanti lo scanner, contattare il nostro supporto tecnico. Saranno a disposizione con tutta la loro esperienza. Le Istruzioni d'uso d'uso dettagliate possono essere scaricare anche dal nostro sito. https://www.ivoclar.com/ alla voce Istruzioni per l'uso.

Grazie per aver scelto il nostro prodotto. Vi auguriamo lavorazioni di successo.

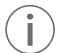

Solo i sistemi da noi forniti garantiscono una funzionalità illimitata. I sistemi di terze parti possono causare errori e non sono consigliati.

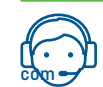

Customer Care telefono 00800 7000 7080; e-mail customercare.emea@ivoclar.

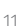

۲

# Paso 1

# Paso 2

### Contenido del envío

Saque el producto del embalaje con cuidado y compruebe el contenido para asegurarse de que ha recibido todas las piezas que se incluyen en el formulario de entrega.

El suministro incluye:

- 1x PrograScan® PS7
- 1x Auto-detección del cuerpo de calibración
- 1x Auto-detección de la base de articulación
- 1x Auto-detección del soporte multimolde
- 2x Auto-detección Blu Tack de montaje del modelo
- 1x Auto-detección del soporte de impresión
- Incl. cable de alimentación y unidad de alimentación
- Incl. 2x cable USB-C

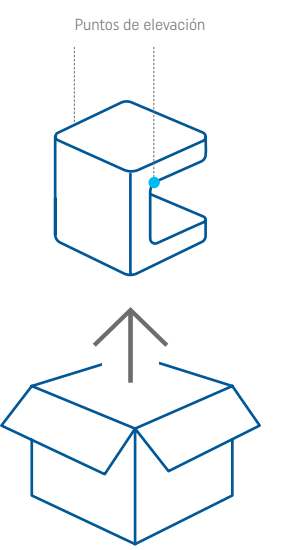

### Conexión

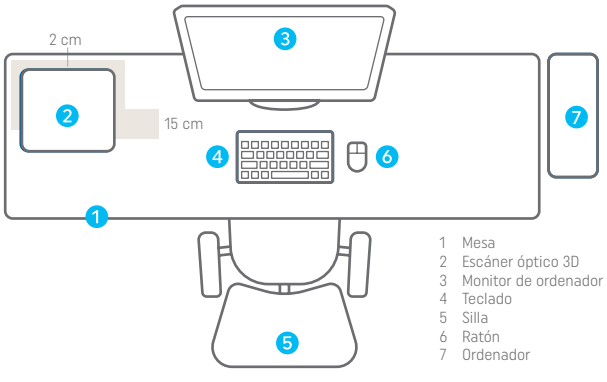

#### Conexiones del escáner

### Conexiones del PC

 $\bigcirc$ 

Cable de alimentación

## USB 3.0 para escáner

Cable de alimentación

USB para teclado/ratón

USB 3.0

Ethernet/LAN para Internet

 $(\mathbf{i})$ 

Le rogamos que conserve el embalaje interior y exterior del escáner para posibles devoluciones futuras (reparaciones, cambios, etc.).

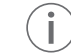

0

La figura muestra una representación esquemática de un sistema completo. Asegúrese de tender los cables por las paredes.

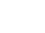

# Paso 3

# Si te quedas bloqueado

### Puesta en marcha inicial

Una vez haya montado y conectado el escáner correctamente, puede empezar a usarlo.

#### 1. Encienda el PC

Espere hasta que el PC se haya iniciado por completo antes de encender el escáner.

#### 2. Encienda el escáner

Encienda el escáner y abra el software de escaneado.

#### 3. Calibre el escáner

Calibre el escáner en el software de escaneado antes del primer uso. Le recomendamos calibrar el escáner regularmente (1x semana).

# Póngase en contacto con nuestro equipo de atención al cliente

Si tiene dudas técnicas sobre el escáner, póngase en contacto con nuestro equipo de asistencia técnica. Nuestro equipo técnico le ayudará gracias a su gran experiencia.

También puede descargarse nuestras instrucciones de funcionamiento detalladas de nuestra página web.

En https://www.ivoclar.com/ acceda a Instrucciones de uso.

Muchas gracias por haber elegido nuestro producto. Le deseamos que lo disfrute y que tenga mucho éxito con él.

 $(\mathbf{i})$ 

Únicamente los sistemas que nosotros suministramos garantizan una funcionalidad sin límites. Los sistemas de terceros pueden provocar errores y no los recomendamos.

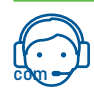

Atención al cliente Teléfono: 00800 7000 7080; correo-e: customercare.emea@ivoclar.

# Passo 1

# Passo 2

### Escopo da entrega

Retire o produto da embalagem com cuidado e verifique o conteúdo para ter certeza de que recebeu todas as peças incluídas no formulário de entrega.

O escopo da entrega inclui:

- 1x PrograScan® PS7
- 1x Corpo de calibração para detecção automática
- 1x Base do articulador para detecção automática
- 1x Adaptador para múltiplos troquéis para detecção automática
- 2x Suporte do modelo com Blu Tack para detecção automática
- 1x Suporte de impressão para detecção automática
- Incl. cabo de energia e unidade de fonte de energia
- Incl. 2x cabo USB-C

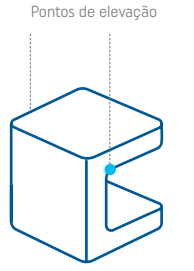

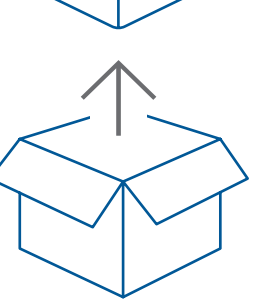

### Conexão

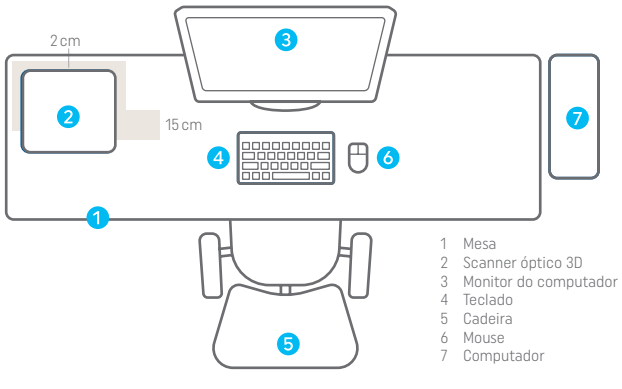

# Conexões – Scanner I Botão de energia O Cabo de energia

USB 3.0

(------)

ï

#### Conexões - PC

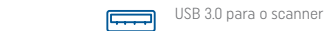

[.....

USB para teclado/mouse

Ethernet/LAN para internet

A

i

Guarde a embalagem interna e externa do scanner para possíveis devoluções (reparos, troca, etc.).

A figura mostra uma representação esquemática de um sistema completo. Certifique-se de colocar os cabos ao longo das paredes.

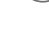

# Passo 3

# Se você tiver problemas

### Operação inicial

Depois de configurar e conectar o scanner corretamente, você poderá começar a usá-lo.

#### 1. Ligar o PC

Aguarde até que o PC tenha sido completamente inicializado antes de ligar o scanner.

#### 2. Ligar o scanner

Ligue o scanner e abra o software de escaneamento.

#### 3. Calibrar o scanner

Calibre o scanner no software de escaneamento antes do primeiro uso. Recomendamos que você calibre o scanner regularmente (1 vez por semana).

### Entre em contato com nosso suporte

Se tiver dúvidas técnicas sobre o scanner, entre em contato com o nosso suporte técnico. Eles o ajudarão com toda a sua experiência. Você também pode fazer o download de nossas Instruções de Operação detalhadas em nosso site. https://www.ivoclar.com/ vá para Instruções de Uso.

Obrigado por escolher nosso produto. Desejamos a você muita alegria e sucesso com ele.

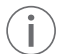

Somente os sistemas fornecidos por nós garantem funcionalidade irrestrita. Sistemas de terceiros podem causar erros e não são recomendados.

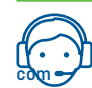

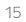

Date information prepared: 2023-05 / Rev.0

۲

۲

۲

# ivoclar.com